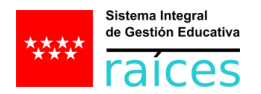

Doble Factor de Autenticación. Informar el consentimiento y elegir el mecanismo de envío.

Para informar y autorizar el uso del teléfono y/o correo electrónico para la recepción del código del doble factor de autenticación hay que acceder a la pantalla "*Mis datos*". Dependiendo del perfil de acceso a Raíces, a esta pantalla se accede a través del punto de menú "*Mis datos -> Datos del usuario/a*" o "*Utilidades -> Mis datos*".

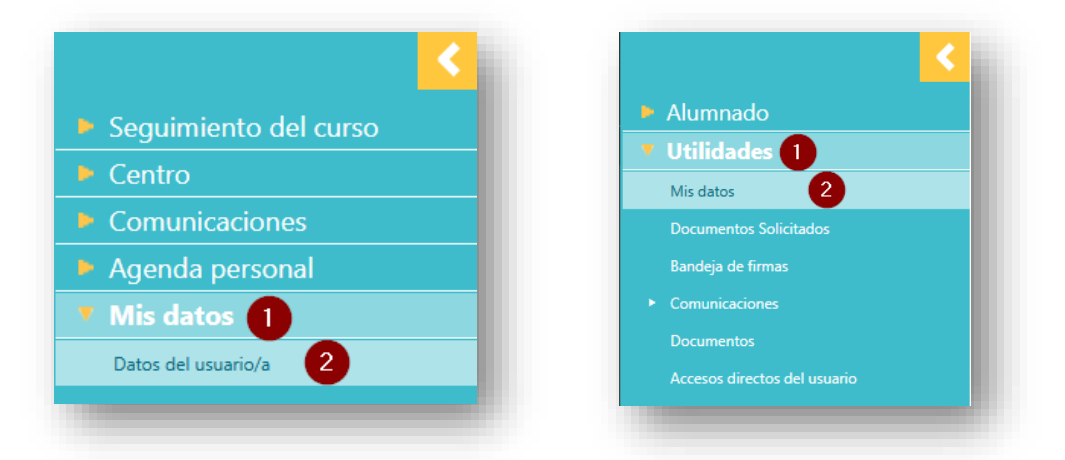

Para poder hacer modificaciones en la pantalla, lo primero que hay que hacer es introducir de nuevo la contraseña de acceso a Raíces.

| .ontraseña actual: * 1 Validar 2                                                                                           |                                                                                                    |                                                         |
|----------------------------------------------------------------------------------------------------|----------------------------------------------------------------------------------------------------|---------------------------------------------------------|
| Datos Personales                                                                                                    | Cambio de contraseña                                                                                                    |                                                         |
| Datos personales                                                                                                    |                                                                                                    |                                                         |
| Nombre y apellidos:                                                                                                    |                                                                                                    |                                                         |
| D.N.I./Pasaporte:                                                                                                    |                                                                                                    |                                                         |
| Fecha nacimiento:                                                                                                    |                                                                                                    |                                                         |
| Dirección:                                                                                                    |                                                                                                    |                                                         |
| Municipio                                                                                                    |                                                                                                    | ¢                                                       |
| Provincia:                                                                                                    |                                                                                                    | 12                                                      |
| Correo electrónico para notificaciones:                                                                                    | and the second second se |                                                         |
| Para mejorar la seguridad en sus accesos al sistema, se va a i                                                             | plementar un mecanismo de verificación en dos pasos (autenticación de dos factores-25A).                                                                                                    |                                                         |
| Para ello es necesario disponer de un teléfono móvil y/o un<br>Si no informa y autoriza el uso de alguno de estos campos n | rreo electrónico asociados a su cuenta.<br>podrá acceder con usuario y clave al sistema y deberá acceder con otros mecanismos de aute                                                                                                    | enticación seguros (certificado, cl@ve, identifica,etc) |
| Autorizo el uso de los siguientes datos para el uso del 2FA                                                                |                                                                                                    |                                                         |
| Correo electrónico recuperación clave/2FA                                                                                  |                                                                                                    |                                                         |
| Teléfono:                                                                                                    |                                                                                                    |                                                         |
| Deseo recibir el doble factor vía:                                                                                         |                                                                                                    |                                                         |
| Correo electrónico                                                                                                    | Teléfono                                                                                                    |                                                         |

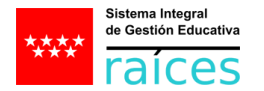

Una vez validada la contraseña, hay que marcar el *check "Autorizo el uso de los siguientes datos para el uso del 2FA"*, aceptando la información de la ventana emergente, introducir el correo electrónico y/o el teléfono y, por último, seleccionar el método de envío.

| Datos Personales                                                                                                    | Cambio da contración                                                                                                    |
|----------------------------------------------------------------------------------------------------|----------------------------------------------------------------------------------------------------|
|                                                                                                    | Samera as, samasina                                                                                                    |
| Datos personales                                                                                                    |                                                                                                    |
| Nombre y apellidos:                                                                                                    |                                                                                                    |
| D.N.I./Pasaporte:                                                                                                    |                                                                                                    |
| Fecha nacimiento:                                                                                                    |                                                                                                    |
| Dirección:                                                                                                    |                                                                                                    |
| Municipio                                                                                                    |                                                                                                    |
| Provincia:                                                                                                    |                                                                                                    |
| Correo electrónico para notificaciones:                                                                                                | Filey                                                                                                    |
|                                                                                                    |                                                                                                    |
| Para meiorar la seguridad en sus accesos al sistema, se va a imple                                                                     | mentar un mecanismo de verificación en dos pasos (autenticación de dos factores-75Δ).                                                                                                  |
| Para ello es necesario disponer de un teléfono móvil y/o un correc<br>Si no informa y autoriza el uso de alguno de estos campos no por | o electrónico asociados a su cuenta.<br>drá acceder con usuario y clave al sistema y deberá acceder con otros mecanismos de autenticación seguros (certificado, cl@ve, identifica.etc) |
| Autorizo el uso de los siguientes datos para el uso del 2FA 🗾                                                                          |                                                                                                    |
|                                                                                                    |                                                                                                    |
| Correo electrónico recuperación clave/2FA                                                                                              |                                                                                                    |
| Correo electrónico recuperación clave/2FA                                                                                              |                                                                                                    |

Para confirmar los cambios, hay que pulsar en el botón de grabar.